# Travaux pratiques - Gestionnaire de périphériques sous Windows 8

### Introduction

Au cours de ces travaux pratiques, vous allez ouvrir le Gestionnaire de périphériques et afficher les périphériques présents sur votre ordinateur. Vous allez également afficher les paramètres de l'écran.

## Équipements recommandés

Les équipements suivants sont requis pour cet exercice :

• Un ordinateur équipé de Windows 8

#### Étape 1 : Ouvrez le Gestionnaire de périphériques.

- a. Ouvrez une session Windows en tant qu'administrateur.
- b. Cliquez sur Panneau de configuration > Système.

| P.                                 | Tous les Panneaux de configuration                     | on – 🗆                              | ×    |
|------------------------------------|--------------------------------------------------------|-------------------------------------|------|
| ( → ↑ ( Panneau de conf            | <ul> <li>Tous les Panneaux de configuration</li> </ul> | ✓ C Rechercher                      | 9    |
|                                    |                                                        |                                     | _    |
| Ajuster les paramètres de l'ordina | teur                                                   | Afficher par : Petites icônes 🔻     | _    |
| 👹 Contrôle parental                | 📑 Date et heure                                        | 📙 Dossiers de travail               | ^    |
| Espaces de stockage                | Exécution automatique                                  | 📕 Flash Player (32 bits)            |      |
| Gestion des couleurs               | 🚔 Gestionnaire de périphériques                        | Gestionnaire d'identification       |      |
| 🔣 Groupement résidentiel           | 🍋 Historique des fichiers                              | 🔜 Icônes de la zone de notification | - 11 |
| 😒 Langue                           | Options d'alimentation                                 | 🚱 Options d'ergonomie               | - 11 |
| 🔒 Options d'indexation             | Poptions des dossiers                                  | 🔂 Options Internet                  | - 10 |
| 🔯 Outils d'administration          | 🗺 Paramètres de localisation                           | 🦉 Paramètres du Tablet PC           | - 10 |
| 🔗 Pare-feu Windows                 | na Périphériques et imprimantes                        | Personnalisation                    | - 10 |
| 🕕 Polices                          | 🧱 Programmes et fonctionnalités                        | 🔣 Programmes par défaut             | - 10 |
| Reconnaissance vocale              | Précupération                                          | 🔊 Région                            | - 10 |
| Résolution des problèmes           | 🛒 Son                                                  | I Souris                            | - 10 |
| 🖉 Stylet et fonction tactile       | 1型 Système                                             | 🧱 Téléphone et modem                | - 11 |
| 👑 Windows Defender                 | Windows To Go                                          | 🐼 Windows Update                    | ~    |

c. Dans la fenêtre Système, cliquez sur Paramètres système avancés.

|                                                                                                    | 5                                                                                                    | iystème –                                                                                                    |   |
|----------------------------------------------------------------------------------------------------|----------------------------------------------------------------------------------------------------|----------------------------------------------------------------------------------------------------|---|
| 🔄 🏵 🔻 🕇 🕎 🕨 Panneau d                                                                                                    | le configuration 🕨 Système et sécu                                                                                              | <b>rrité → Système v</b> C Rechercher                                                                                                    | Q |
| Page d'accueil du panneau de<br>configuration                                                                                     | Informations système ge                                                                                                    | énérales                                                                                                    | • |
| <ul> <li>Gestionnaire de périphériques</li> <li>Paramètres d'utilisà-von à<br/>distance</li> <li>Protection du système</li> </ul> | Windows 8.1 Entreprise<br>© 2013 Microsoft Corporati<br>droits réservés.                                                        | on. Tous Windows' &                                                                                                    | 3 |
| 🛞 Paramètres système avancés                                                                                                    | Système                                                                                                    |                                                                                                    |   |
|                                                                                                    | Processeur :<br>Mémoire installée (RAM) :<br>Type du système :<br>Stylet et fonction tactile :<br>Paramètres de nom d'ordinateu | Intel(R) Core(TM) i5-4570 CPU @ 3.20GHz 3.19 GHz<br>2,00 Go<br>Système d'exploitation 64 bits, processeur x64<br>Prise en charge tactile limitée avec 8 points de contact<br>r, de domaine et de groupe de travail |   |
|                                                                                                    | Nom de l'ordinateur :                                                                                                    | Win81-RS                                                                                                    | 3 |
| Voir aussi                                                                                                    | Nom complet :                                                                                                    | Win81-RS                                                                                                    |   |
| Centre de maintenance                                                                                                    | Description de l'ordinateur :                                                                                                   |                                                                                                    |   |
| Windows Update                                                                                                    | Groupe de travail :                                                                                                    | WORKGROUP                                                                                                    | ~ |

d. La fenêtre Gestionnaire de périphériques s'affiche.

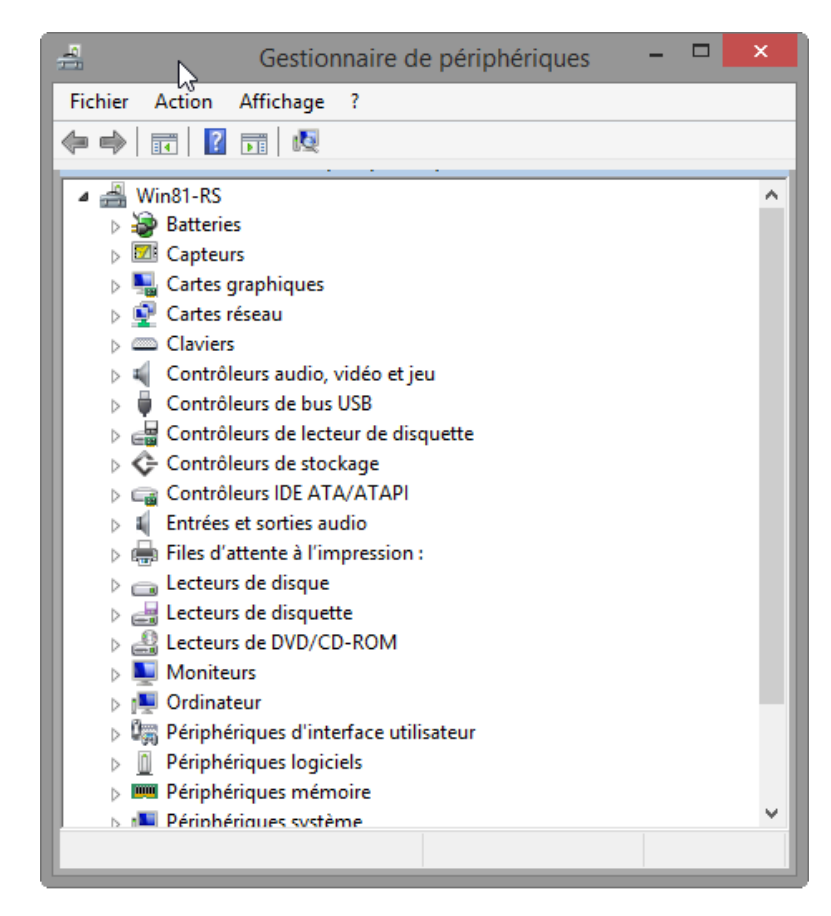

Quelles informations sont indiquées dans la fenêtre Gestionnaire de périphériques ? Pourquoi l'utiliser ?

#### Étape 2 : Affichez les paramètres de l'écran sur votre ordinateur.

En tant qu'administrateur, vous aurez peut-être à résoudre des problèmes liés à l'écran. Le Gestionnaire de périphériques permet de rechercher et d'installer facilement de nouveaux pilotes pour vos périphériques. Il permet de consulter les informations liées aux pilotes de l'écran de votre ordinateur, ainsi que les options qui s'offrent à vous.

Remarque : demandez à votre instructeur avant de modifier les périphériques sur votre ordinateur.

a. Cliquez sur la flèche à gauche de Moniteurs.

| Estionnaire de périphériques                                                                                                    | - | × |
|----------------------------------------------------------------------------------------------------|---|---|
| Fichier Action Affichage ?                                                                                                    |   |   |
|                                                                                                    |   |   |
| <ul> <li>Win81-RS</li> <li>Batteries</li> <li>Capteurs</li> <li>Cartes graphiques</li> <li>Cartes réseau</li> <li>Claviers</li> <li>Contrôleurs audio, vidéo et jeu</li> <li>Contrôleurs de bus USB</li> <li>Contrôleurs de lecteur de disquette</li> <li>Contrôleurs lDE ATA/ATAPI</li> <li>Entrées et sorties audio</li> <li>Files d'attente à l'impression :</li> <li>Lecteurs de disquette</li> <li>Cecteurs de disquette</li> <li>Lecteurs de disquette</li> <li>Lecteurs de disquette</li> <li>Moniteurs</li> <li>Moniteurs</li> <li>Périphériques logiciels</li> </ul> |   | ^ |
| Perinhériques mémoire                                                                                                    |   | · |

b. Cliquez avec le bouton droit sur le périphérique, **Moniteur non Plug-and-Play générique** dans cet exemple, puis sélectionnez **Propriétés** dans le menu déroulant.

| 🚔 Ge                                                                                                    | estionnaire de périphériques 🛛 🗕 🗖                                                                                                    | ĸ        |
|----------------------------------------------------------------------------------------------------|----------------------------------------------------------------------------------------------------|----------|
| Fichier Action Affic                                                                                                    | hage ?                                                                                                    |          |
|                                                                                                    |                                                                                                    |          |
| <ul> <li>✓ Win81-RS</li> <li>▷ ➢ Batteries</li> <li>▷ ☑ Capteurs</li> <li>▷ ☑ Cartes graphi</li> <li>▷ ☑ Cartes réseau</li> <li>▷ ☑ Contrôleurs a</li> <li>▷ ☑ Contrôleurs a</li> <li>▷ ☑ Contrôleurs a</li> <li>▷ ☑ Contrôleurs a</li> <li>▷ ☑ Contrôleurs a</li> <li>▷ ☑ Contrôleurs a</li> <li>▷ ☑ Contrôleurs a</li> <li>▷ ☑ Contrôleurs a</li> <li>▷ ☑ Contrôleurs a</li> <li>▷ ☑ Contrôleurs a</li> <li>○ ☑ Contrôleurs a</li> <li>○ ☑ Contrôleurs a</li> </ul> | ques<br>udio, vidéo et jeu<br>le bus USB<br>le lecteur de disquette<br>le stockage<br>DE ATA/ATAPI<br>ties audio<br>e à l'impression :<br>Mettre à jour le pilote | <b>^</b> |
| ▷ → Lecteun ▷ → Lecteun                                                                                                    | Désactiver<br>Désinstaller                                                                                                    |          |
| Monitei                                                                                                    | Rechercher les modifications sur le matériel                                                                                                    |          |
| Ouvre la feuille de propri                                                                                                    | Propriétés                                                                                                    | ľ        |

c. La fenêtre de propriétés **Moniteur non Plug-and-Play générique local** s'ouvre. Sélectionnez l'onglet **Pilote**. Cette fenêtre affiche les informations relatives au pilote logiciel installé pour cet écran.

| Propriétés de : Monite  | eur non Plug-and-Play générique 🛛 🗙                                                                         |  |
|-------------------------|----------------------------------------------------------------------------------------------------|--|
| Général Pilote Détails  | Événements                                                                                                  |  |
| Moniteur non Plug-      | and-Play générique                                                                                          |  |
| Foumisseur du pilote :  | Microsoft                                                                                                   |  |
| Date du pilote :        | 21/06/2006                                                                                                  |  |
| Version du pilote :     | 6.3.9600.16384                                                                                              |  |
| Signataire numérique :  | Microsoft Windows                                                                                           |  |
| Détails du pilote       | Afficher les détails concernant les fichiers du<br>pilote.                                                  |  |
| Mettre à jour le pilote | Mettre à jour le pilote de ce périphérique.                                                                 |  |
| Version précédente      | Si le périphérique ne fonctionne pas après la<br>mise à jour du pilote, réinstaller le pilote<br>précédent. |  |
| Désactiver              | Désactiver le périphérique sélectionné.                                                                     |  |
| Désinstaller            | Désinstaller le pilote (utilisateur expérimenté).                                                           |  |
|                         | OK Annuler                                                                                                  |  |

Quelles informations supplémentaires sont fournies par les détails du pilote ?

d. Cliquez sur Mettre à jour le pilote.

| Propriétés de : Monite   | eur non Plug-and-Play générique 🙁                                                                           |
|--------------------------|----------------------------------------------------------------------------------------------------|
| Général Pilote Détails   | Événements                                                                                                  |
| Moniteur non Plug-       | and-Play générique                                                                                          |
| Foumisseur du pilote :   | Microsoft                                                                                                   |
| Date du pilote :         | 21/06/2006                                                                                                  |
| Version du pilote :      | 6.3.9600.16384                                                                                              |
| Signataire numérique :   | Microsoft Windows                                                                                           |
| Détails du pilote        | Afficher les détails concernant les fichiers du<br>pilote.                                                  |
| Mettre à jour le pilote. | Mettre à jour le pilote de ce périphérique.                                                                 |
| Version précédente       | Si le périphérique ne fonctionne pas après la<br>mise à jour du pilote, réinstaller le pilote<br>précédent. |
| Désactiver               | Désactiver le périphérique sélectionné.                                                                     |
| Désinstaller             | Désinstaller le pilote (utilisateur expérimenté).                                                           |
|                          | OK Annuler                                                                                                  |

Quelles sont les deux options qui s'offrent à vous pour mettre à jour le pilote ?

e. Dans la fenêtre **Mettre à jour le pilote**, cliquez sur **Annuler** pour revenir à la fenêtre **Propriétés du moniteur**.

À quoi sert le bouton Version précédente ? Pourquoi est-il grisé dans cet exemple ?

f. Fermez toutes les fenêtres ouvertes.